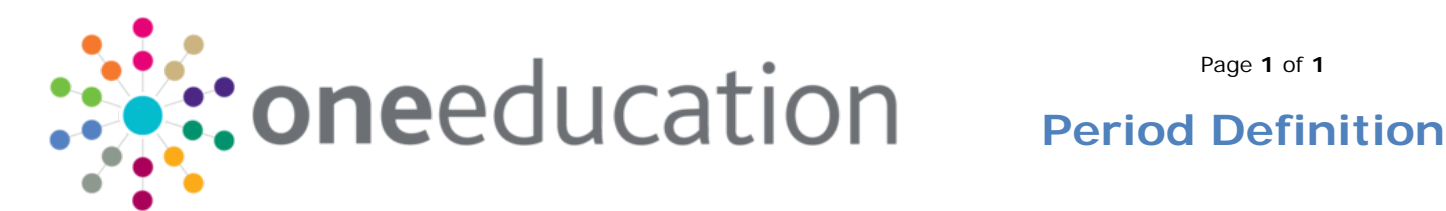

Menu: Tools | Administration | Attendance | Period Definition Periods are used when Attendance data is aggregated. Attendance Period Definitions need to be managed and maintained for each Academic Year. The Local Authority needs to define half term periods. These should cover each half term in an Academic Year and in a typical three term academic year will result in six half term periods, although more can be set up. Capita One 4.0 - @ D X Tools 🖶 Window 📀 Help 😵 Show/Hide Maintain Service Level Agre <u>n</u> -🕂 Search 🔁 Collapse 👻 1. Search for an existing Period Definition. Period Definition Enquiry Period Description Academic Year New 💓 De -Next 2. Create a New Period Definition. 👚 Previ 🗟 Window 🛛 🙆 Help C Focus 🔀 Tools a Show/Hide Maintain Service Level Agreement Assign Service Level Agreement Timeline Design Drag and drop menu items he **m** -🔇 Back 🛛 🗸 🔘 i 💾 Save 📄 New • Period Definition 🚳 💿 Period D Pe iod Definit 3. Select Academic Year, Period, Start Date, Period • ٠ Start Date End Date End Date and enter a Period Description. Period Description All fields are mandatory.

Periods must be defined for all half terms in each Academic Year and must be uniquely identified. The system will validate and ensure that Period Definitions do not overlap or have any gaps in the dates. It is only possible to delete the highest Period record in a given Academic Year.

Examples of why a Period cannot be saved:

- Start Date overlaps with a previous Period •
- End date overlaps with a future Period
- This period is not in sequence for this Academic Year
- Month difference between Start Date and End Date should not be more than 12 months
- End Date should be greater than Start Date

## Related Reference Guides:

- Attendance Attendance Code Definition
- Attendance\_Attendance Aggregation
- Attendance Student Attendance

## CAPITA

IMPORTANT NOTE: © Capita Business Services Ltd. 2018. All rights reserved. No part of this publication may be reproduced, photocopied, stored on a retrieval system, translated or transmitted without the express written consent of the publisher. For more detailed instructions refer to the online help file. You can contact the Service Desk via My Account This guide is based on the version of the software (3.47) in use at the time of publication.